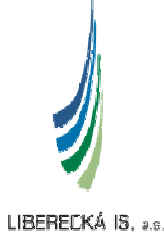

# PŘÍRUČKA K POUŽÍVÁNÍ APLIKACE HELPDESK

Autor: Verze dokumentu: Datum vzniku: Datum poslední úpravy: Josef Fröhlich 1.1 4.4.2006 10.4.2006

### OBSAH

| OBSAH |                         |   |
|-------|-------------------------|---|
| 1.    | Úvod                    |   |
| 2.    | OBRAZOVÁ DOKUMENTACE    |   |
| 3.    | ZÁVĚR                   |   |
| 4.    | PŘÍLOHY                 |   |
| 4.1.  | LEGENDA                 |   |
| 4.2   | SOUVISEJÍCÍ MATERIÁLY.  |   |
| 4.3.  | SEZNAM REVIZÍ DOKUMENTU |   |
|       |                         | • |

# 1. ÚVOD

Tento dokument vysvětluje používání aplikace Helpdesk a její používání ze strany uživatele. Pro přístup do ní postačí jakýkoliv internetový prohlížeč (Internet Explorer, Firefox nebo Opera)

## 2. OBRAZOVÁ DOKUMENTACE

#### 2.1 Spuštění aplikace

Pro spuštění aplikace Helpdesk klikněte na ikonku na ploše – Helpdesk Liberecké IS

#### 2.2 Přihlášení

Po spuštění aplikace se zobrazí následující formulář:

| Přihlášení |                |          |
|------------|----------------|----------|
| Login      | frohlich.josef |          |
| Heslo      | *****          |          |
| Jazyk      | čeština        | <b>v</b> |
|            | login          |          |
|            |                |          |

Aby se zabránilo zneužití aplikace neautorizovaným osobám, budete vyzváni k zadání Loginu a Hesla, které jsou stejná jako při přihlašování do počítače. Vyplňte tyto položky a pokračujte stisknutím oranžového tlačítka login.

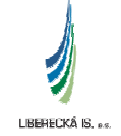

#### 2.3 Rozložení obrazovky Aplikace

Po přihlášení se zobrazí úvodní obrazovka s nástěnkou, zde jsou uvedeny upozornění na výluky systému či aplikací

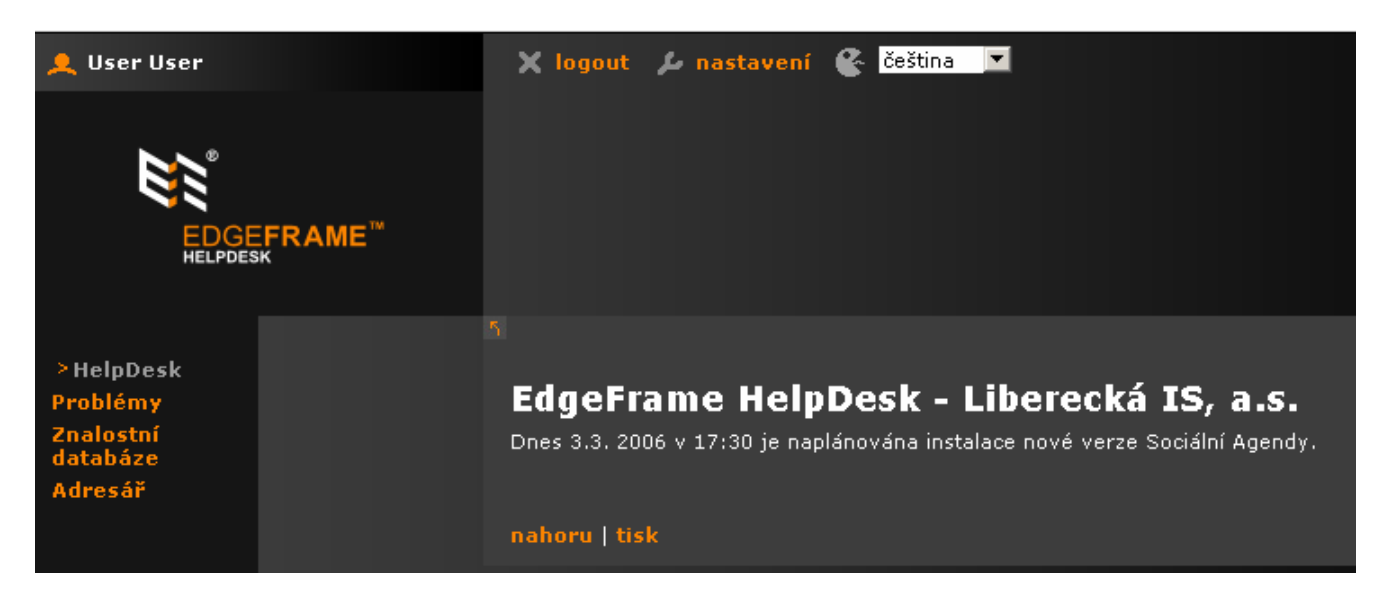

| >HelpDesk<br>Problémy            |  |
|----------------------------------|--|
| Znalostní<br>databáze<br>Adresář |  |
|                                  |  |

#### V levém rohu je na výběr:

Helpdesk – úvodní stránka Problémy – zde je přehled všech problémů, které jste na Helpdesk založili Znalostní databáze – obsahuje příručky a návody pro uživatele Adresář – obsahuje kontakty na všechny uživatele s jejich emailovými adresami

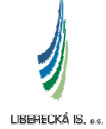

#### 2.4 Vytvoření nového problému

Nový problém vytvoříte přes menu problémy, kdy zadáme volbu nový problém a napíšeme stručný název, popis, prioritu, případně přidáme soubor a uložíme ho. Tím se požadavek vytvoří a budete o něm informováni přes email, stejně tak jako při změně jeho stavu.

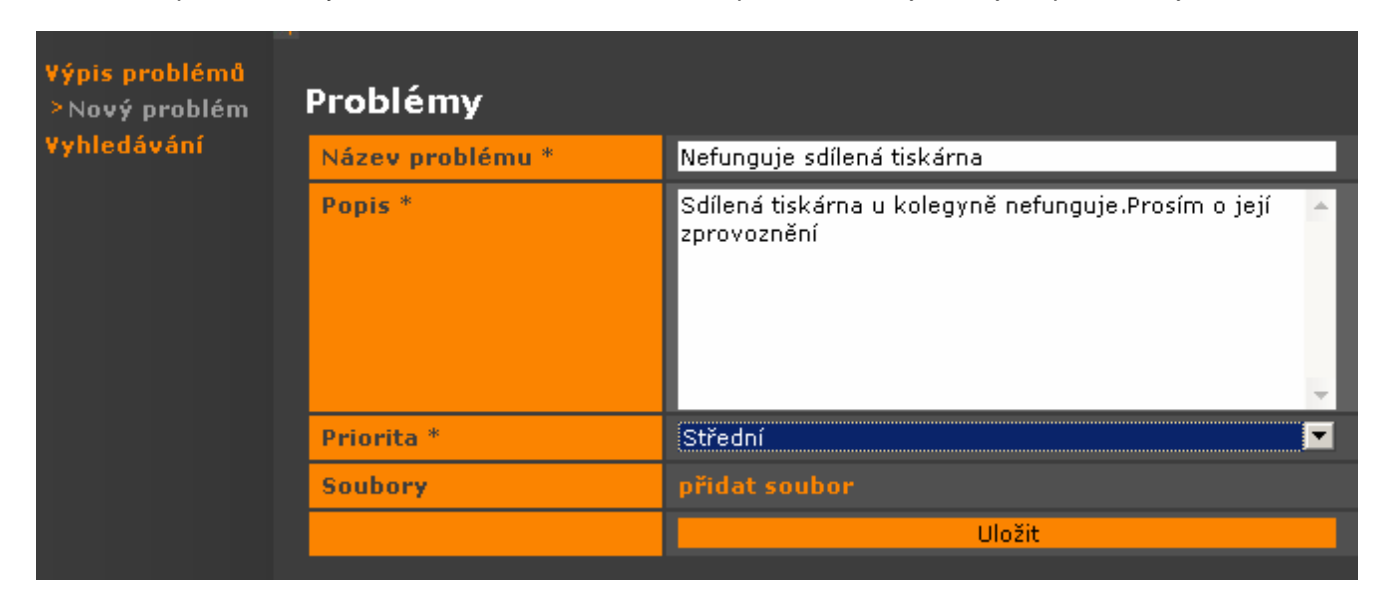

#### 1.5 Výpis problémů

#### Výpis problémů obsahuje ucelený přehled o problémech:

Lupa – detail požadavku ID – číslo, identifikátor problému Název problému – popis požadavku Stav – název stavu, ve kterém se problém aktuálně nachází Přiděleno – jméno řešitele, kterému byl požadavek přidělen SLA priorita – priorita dle smluv SLA Priorita – priorita, která byla přiřazena problému Datum založení – datum, kdy byl problém vytvořen

| Prol | roblémy |                              |             |                    |              |          |                     |
|------|---------|------------------------------|-------------|--------------------|--------------|----------|---------------------|
|      |         |                              |             |                    |              |          |                     |
|      | ID      | Název problému               | Stav        | Přiděleno          | SLA priorita | Priorita | Datum založení      |
| Q    | 67      | Nefunkční tiskárna           | Uzavřený    | Gláser, Petr       | Střední      | Střední  | 2006-04-04 10:35:53 |
| Q    | 66      | Informační e-mail č.3        | Nový        | Vavřina, Zbyněk    | Střední      | Havárie  | 2006-03-30 09:15:00 |
| Q    | 65      | Nefunkční monior             | Reklamovaný | Admin, Admin       | Střední      | Vysoká   | 2006-03-29 08:15:46 |
|      | 64      | Pokus s infornačním e-mailem | Uzavřený    | Admin, Admin       | Střední      | Havárie  | 2006-03-28 08:53:24 |
| Q    | 63      | Informační e-mail č.2        | Reklamovaný | nepřiděleno        |              | Nízká    | 2006-03-23 10:16:51 |
| Q    | 62      | Informační e-mail            | Reklamovaný | Support, ClarioNet | Střední      | Vysoká   | 2006-03-22 12:42:24 |
| Q    | 61      | test                         | Nový        | nepřiděleno        |              | Střední  | 2006-03-22 01:07:34 |
| Q    | 60      | Nefunguje myš 2              | Reklamovaný | Admin, Admin       | Střední      | Vysoká   | 2006-03-16 13:32:33 |

| Problémy           |                            | ·        |   |
|--------------------|----------------------------|----------|---|
| Nefunkční tiskárna |                            |          |   |
| ID                 | 67                         |          |   |
| Priorita           | Střední                    |          |   |
| SLA priorita       | Střední                    |          |   |
| Stav               | Uzavřený 🍳                 | Uzavřený | ▼ |
| Doba zásahu        | Dokončeno během: Od Oh 27m |          |   |
| Doba vyřešení      | Dokončeno během: Od Oh 28m |          |   |
| Datum založení     | 2006-04-04 10:35:53        |          |   |
| Založil            | User, User                 |          |   |
| Přiděleno          | Gláser, Petr 🍳             |          |   |
| Soubory            | bez příloh 🍳               |          |   |
| Popis              | Netiskne síťová kopírka    |          |   |
|                    |                            |          |   |
| Poznámky           |                            |          |   |
|                    |                            |          |   |
|                    |                            |          |   |

#### Kliknutím na ikonu lupy se dostanete na detail požadavku

#### 2.6 Detailní výpis problému

Název – je zobrazen přímo v hlavičce problému ID – číslo problému Priorita – priorita problému SLA priorita – priorita dle smluv SLA Stav – ukazuje v jakém stavu je požadavek, kliknutím na lupu je vidět historie změny požadavku Doba zásahu – doba za jak dlouho reagoval řešitel a požadavek si otevřel Doba vyřešení – do jaké doby má být vyřešen problém Datum založení – čas kdy byl založen nový problém Založil – jméno uživatele, jež požadavek založil Přiděleno – jméno řešitele problému Soubory – přílohy, které je možno i během trvání problému přidat Poznámky – poznámky k určitému problému můžete psát právě zde a potvrdíte ikonou uložit

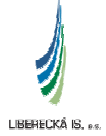

#### 2.7. Reklamace problému

| Problémy           |                            |                         |
|--------------------|----------------------------|-------------------------|
| Nefunkční tiskárna |                            |                         |
| ID                 | 67                         |                         |
| Priorita           | Střední                    |                         |
| SLA priorita       | Střední                    |                         |
| Stav               | Uzavřený 🍳                 | Uzavřený 🔽              |
| Doba zásahu        | Dokončeno během: Od Oh 27m | Uzavřený<br>Reklamovaný |
| Doba vyřešení      | Dokončeno během: Od Oh 28m |                         |
| Datum založení     | 2006-04-04 10:35:53        |                         |

Pokud nebudete spokojeni s vyřešením vašeho problému, máte možnost ho reklamovat otevřením lupy v detailu problému změnou stavu na reklamovaný a uložit

#### 2.8 Znalostní databáze

Na úvodní obrazovce v menu Znalostní databáze budou uloženy veškeré příručky a návody pro uživatele

| HELPDESK                                                                                                    |  | Znalostní databáze Vyhledá                                                                                                    | vání                                                                                                |                                 |
|----------------------------------------------------------------------------------------------------|--|----------------------------------------------------------------------------------------------------|----------------------------------------------------------------------------------------------------|---------------------------------|
| HelpDesk       > Znalostní         Problémy       > Znalostní         > Znalostní       Vyhledávání         > Znalostní       Uzivatelská dokumentace         Adresář       HelpDesk         Trabesk       Příručka uživatele |  | <ul> <li>Znalostní databáze</li> <li>Helpdesk</li> <li>Uživatelská dokumentace</li> <li>HelpDesk</li> <li>Příručka uživatele</li> </ul> | <b>Příručka uživatele</b><br>2006-03-28 09:06:46 Admin, Admin<br>Uživatelská dokumentace k tomuto H | HelpDesku je uložena v příloze. |
|                                                                                                    |  |                                                                                                    | Soubory                                                                                             |                                 |
|                                                                                                    |  |                                                                                                    | Datum                                                                                               | Soubor                          |
|                                                                                                    |  |                                                                                                    | 2006-03-09 12:23:03                                                                                 | kb-1-efhd-basicguide.pdf        |

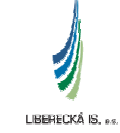

#### 2.9 Adresář

Kliknutím na volbu Adresář se dostanete na seznam všech uživatelů, jejich emailové adresy a další informace

| HelpDesk<br>Problémy<br>Znalostní<br>databáze | ≻Výpis<br>adresáře | Adres |                  |                                      |  |  |
|-----------------------------------------------|--------------------|-------|------------------|--------------------------------------|--|--|
| >Adresář                                      |                    |       |                  |                                      |  |  |
|                                               |                    | Vše   | ABCDEFG          | HIJKLMNOPQR                          |  |  |
|                                               |                    | ID    | Příjmení, Jméno  | E-mail                               |  |  |
|                                               |                    | 1     | Admin, Admin     | vavrina.zbynek@is.liberec.cz         |  |  |
|                                               |                    | 353   | Andres, Vladimír | Andres.Vladimir@magistrat.liberec.cz |  |  |
|                                               |                    | 330   | Audy, Jan        | Audy.Jan@magistrat.liberec.cz        |  |  |

#### 2.10 Životní cyklus problémů :

- Nový
- Otevřený (pokud jej řešitel otevře)
- Součinnost zadavatele požadavku (Problém je řešen ve spolupráci se zadavatelem požadavku)
- Řešen třetí stranou (Pokud toto řeší přímo externí firma)
- Odložený (Pokud problém není možné řešit ihned a řešení se odkládá na delší dobu
- Uzavřený (Řešitel svůj úkol uzavře)
- Reklamovaný (Pokud nejste spokojeni s vyřešením problému a potíže nadále přetrvávají)

# 3. ZÁVĚR

Tato aplikace slouží k rychlejšímu zpracování vašich požadavků, umožní Vám přesný přehled o aktuálním řešení. Zároveň je to jediná evidence o Vašich požadavcích, a proto bude vždy v případě urgencí nebo reklamací považována za jediný prokazatelný zdroj informací o hlášení vašich problémů.

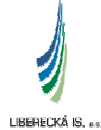

# 4. PŘÍLOHY

### 4.1. LEGENDA

V následující tabulce jsou vysvětleny použité termíny a zkratky:

| Zkratka | Celý název | Vysvětlivky |
|---------|------------|-------------|
|         |            |             |
|         |            |             |
|         |            |             |
|         |            |             |
|         |            |             |
|         |            |             |
|         |            |             |
|         |            |             |
|         |            |             |

### 4.2. SOUVISEJÍCÍ MATERIÁLY

V následující tabulce jsou uvedeny všechny materiály související s tímto dokumentem a materiály, které posloužily jako zdrojové informace k tvorbě tohoto materiálu:

| Název materiálu | Uložení |
|-----------------|---------|
|                 |         |
|                 |         |
|                 |         |
|                 |         |

### 4.3. SEZNAM REVIZÍ DOKUMENTU

V následující tabulce je uveden seznam všech verzí tohoto dokumentu a jejich popis:

| Verze | Popis revizí          | Autor          |
|-------|-----------------------|----------------|
| 1.0   | První verze dokumentu | Josef Fröhlich |
| 1.1   | Druhá verze dokumentu | Josef Fröhlich |
|       |                       |                |

LIBERECKÁ IS, es